# Seesaw Student Login Instructions

### On a Chromebook

| 1. Go to myportal.dpsk12.org and click login and then click 'sign in'                                                                                                    |                                                                                                    | 2. Enter your student number and password.                                                                                                    |  |
|----------------------------------------------------------------------------------------------------|----------------------------------------------------------------------------------------------------|----------------------------------------------------------------------------------------------------|--|
| Control of the second second sec | DENVER       DENVER         Discover a World of Opportunity*         Welcome to the DPS Portal.         Please sign in to begin. | Except a Work of Opportunity      Constrained of Opportunity      Constrained of Opportunity      Constrained of Opportunity      Constrained      Constrained      Constra |  |

| Once you are in the student portal,                                                                                                    | click, 'See all Apps' and select 'Se                                                                                                    | esaw'                                                                                                    |                                                                                                    |                                                                                                    |
|----------------------------------------------------------------------------------------------------|----------------------------------------------------------------------------------------------------|----------------------------------------------------------------------------------------------------|----------------------------------------------------------------------------------------------------|----------------------------------------------------------------------------------------------------|
| ]                                                                                                    |                                                                                                    |                                                                                                    | unive compositer to a so season unamasan                                                                                                    |                                                                                                    |
| BUBLICS Student Portal                                                                                                    |                                                                                                    | account and other Google Apps for Education (GAFE).                                                                                                    | System, which houses attendance, gradebook,<br>household information, and much more.                                                                                                    | assessments.                                                                                                    |
| Hone (III See Al Ayou )     Portal Support 800 English -  ttmdaruz Datals Assignments & Grade Rook Report Card Hy ICAP Plan  Student Performance | Ø 61 terter (Gauly           Seesaw         Hore +         Seesarth         Q.           Attendance         View, Detail                                           | LION: DPS Library Resources<br>The LION web ate is the potal to all DPS Library<br>resources: Overbive etools and auditobols, origin<br>databases to support R-12 audont inquiry and<br>research, meterapeace tilts, and the orline largary<br>catalog for searching print resources available in<br>school and central libraries. | Maid.corning<br>Maid.corn by a K12 college and career readness<br>patient that engages students in planning their<br>futures. It lets them develop profiles, explore careers<br>that if those profiles, and build academic, college,<br>and career plans. It helps them manage college<br>applications, and while portfolis that will goat them<br>admission. It helps consistent manage student<br>progress, and descent families mixed at the process. | Noviance<br>A student tool used to complete an Individual Career<br>and Academic Plan (ICAP).                                                                                               |
| There are currently no records for this student.                                                                                                 | Attendance Rete  100%  Appendix of the solution test percentage of time during the school percent Appendix the speeded block  percent, Allowords the speeded block | Schoology<br>A student tool used to access curriculum and a<br>variety of digital coursevork.                                                                                                    | Seesaw<br>A student tool used to access digital classwork and<br>activities for grades K-5                                                                                                    | Sora eBooks and Audiobooks<br>The DPS Sora collection provides students and staff<br>with access to over 30,000 titles and over 100,000<br>copies of ebooks, read alongs, and audiobooks in |
| 01 Quicklinks<br>Land Manu<br>Transportation                                                                                                    | Today<br>attentions tarrity mitaed class                                                                                                    |                                                                                                    |                                                                                                    | Connect with us:                                                                                                    |

4. You will land in your Seesaw Class Journal.

## Seesaw Student Login Instructions

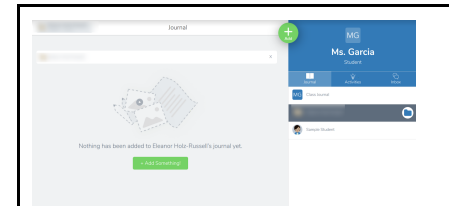

#### On an iPad

| 1. In the app, select<br>'I'm a Student'                                           | 2. Select Google/Email Sign in                                                                             | 3. Select Seesaw for Schools<br>Clever Sign In                                                                                                    | 4. Search and select you school                                                                                      |
|------------------------------------------------------------------------------------|----------------------------------------------------------------------------------------------------|----------------------------------------------------------------------------------------------------|----------------------------------------------------------------------------------------------------|
| Anne manager<br>Seesaw<br>I'm a Teacher<br>O'm a Student @<br>Danies er the series | X Student Sign Is<br>San Class Off Cade<br>Tags to Sans Off Cade<br>TEXT CODE Go<br>Google / Email Sign In | Sign in      Sign in with Google  Email     exampleByourshoot each Passord     Forget Passord      Sign In      Senser for Schools Clever Sign in | Log in<br>Sector your school<br>To the water steel<br>To the water steel<br>To the steel to the steel<br>Constantion |

| 5. Login with Active Directory | 6. Enter your student number and password and click | 7. You will be signed in to the app and land |  |
|--------------------------------|-----------------------------------------------------|----------------------------------------------|--|
|                                | 'sign in'                                           | on your Class Journal                        |  |

### Seesaw Student Login Instructions

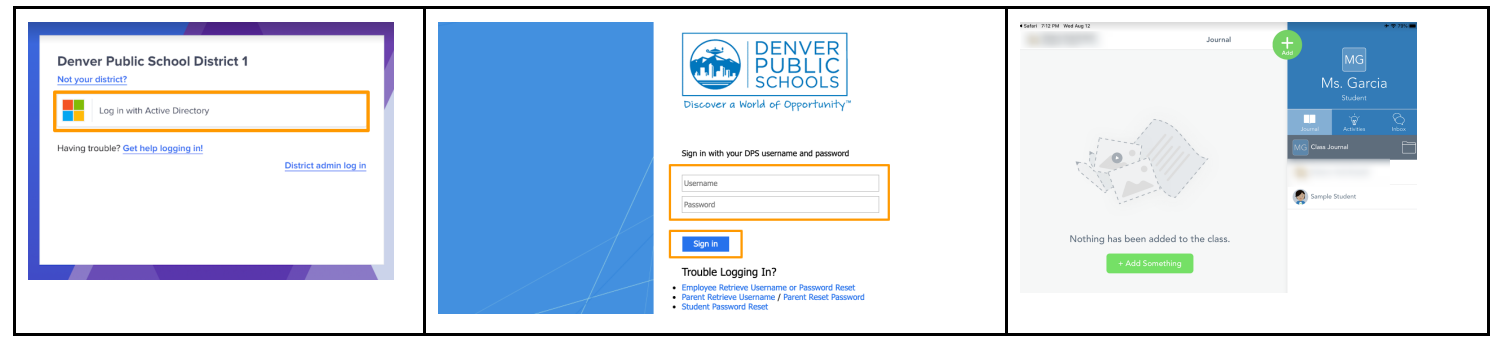